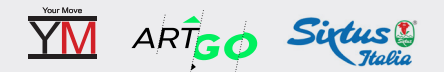

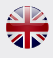

# **COMPATIBLE APPS**

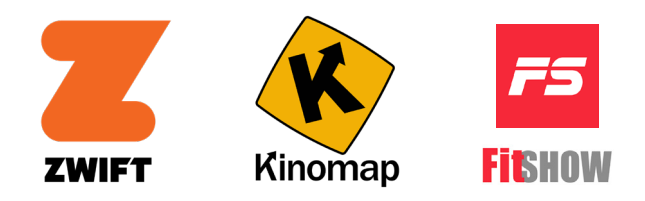

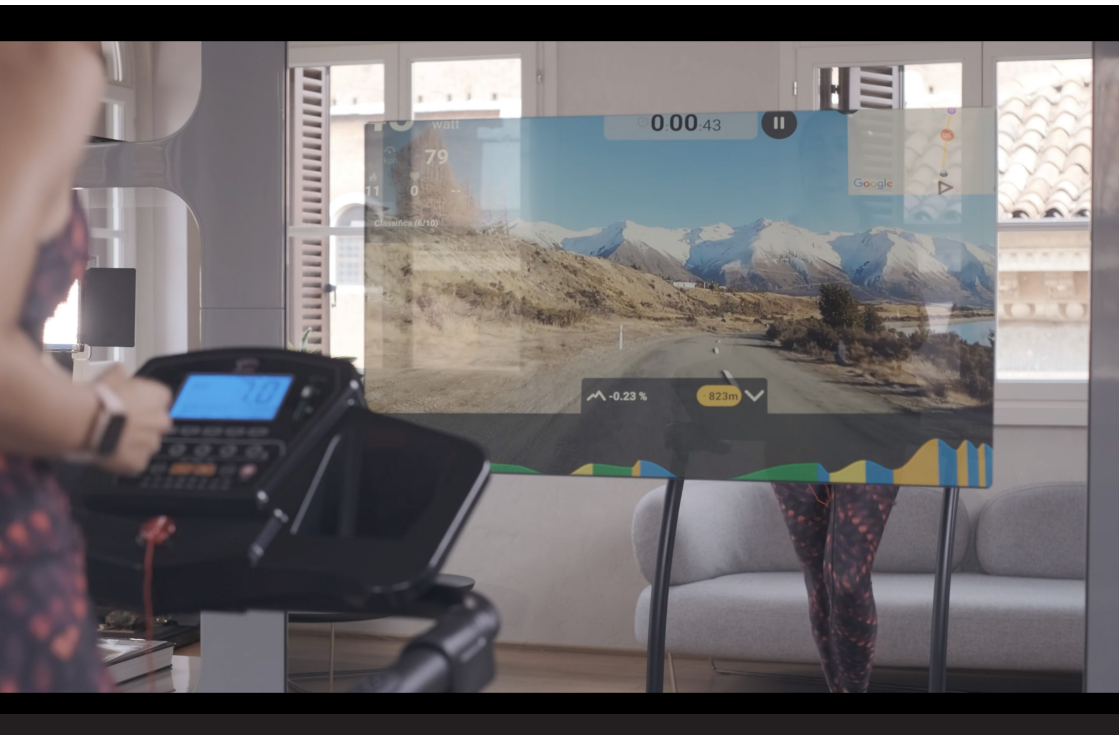

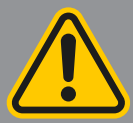

WARNING

Move with caution while exercising and using the app as multitasking may be a distraction.

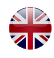

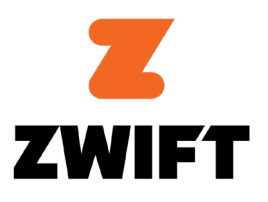

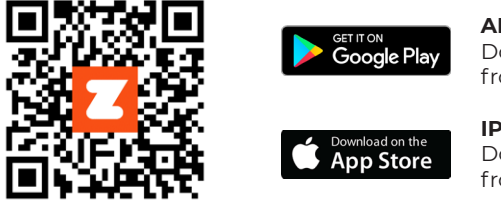

**ANDROID** Download your favorite application from Google PlayStore.

**IPAD / IPHONE** Download your favorite application from the AppStore.

Check if your mobile device reflects the requirements of the application. The requirements are indicated within the Coogle PlayStore or the AppStore.

Note: In order to scan the QR Code, you must first download the QR READER App on your device. Available in both Apple Store and Google Play.

# PARING INSTRUCTION

General pairing steps are available below, which should work for most hardware. For more info on ANT+ and BLE configurations check out this link: https://support.zwift.com

- 1. If any of these items are open on the device that's running Zwift, be sure to close them:
  - any trainer apps (e.g., Rouvy, Trainer Road, Wahoo Fitness);
  - any third-party apps that can connect to your hardware.
- 2. If a third-party app is running in the background, it may prevent Zwift from detecting your device. So, please close it before start using Zwift.

Make sure that your device isn't paired directly to your phone. If any problem, we suggest to restart your smartphone or tablet.

- **3.** Open Zwift.
- **4.** Log in to your Zwift account.
- 5. Please chose the right equipment: RIDE for bike and RUN for treadmill. Search under the devices you would like to pair via BLE or ANT+ (POWER SOURCE, etc.).

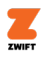

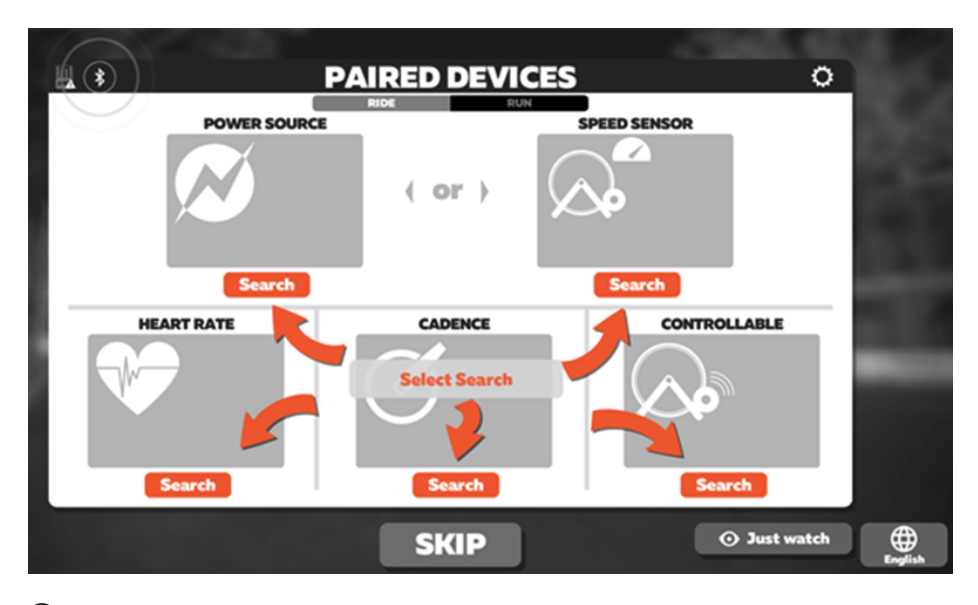

6. Select your device. Once you are paired, select OK.

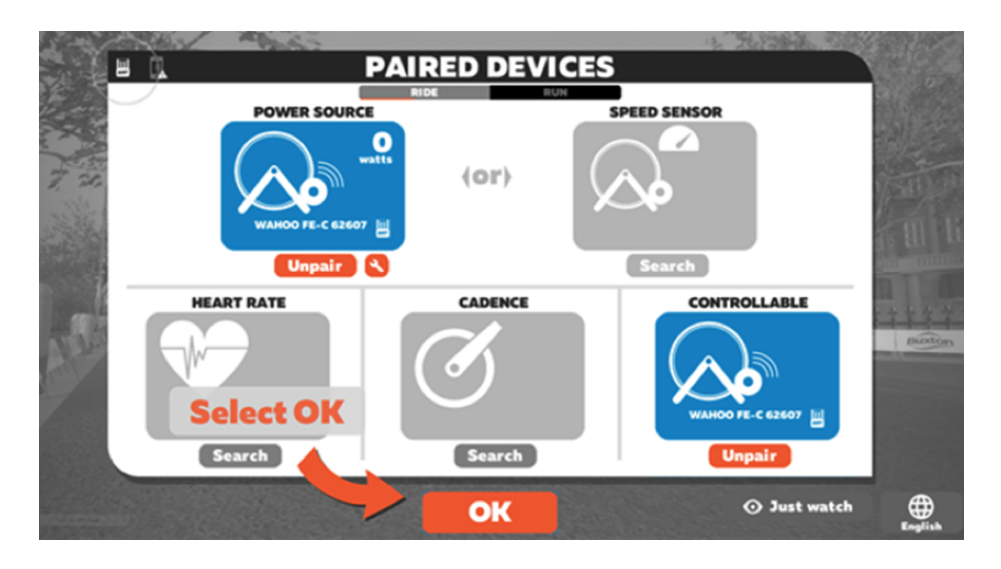

- 7. To activate the mirroring option on your smart TV, please follow the instruction on your smartphone and/or TV.
- 8. For any further information, please check out this link: https://support.zwift.com

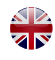

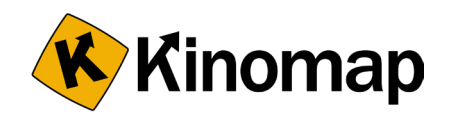

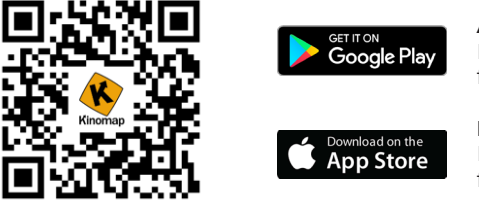

**ANDROID** Download your favorite application from Google PlayStore.

**IPAD / IPHONE** Download your favorite application from the AppStore.

Check if your mobile device reflects the requirements of the application. The requirements are indicated within the Google PlayStore or the AppStore.

Note: In order to scan the QR Code, you must first download the QR READER App on your device. Available in both Apple Store and Google Play.

## REGISTER

It's not possible to create an account from the app directly. Just go to **https://dashboard.kinomap.com/register** and create your account.

Fill in the following fields:

- your username
- your mail address
- your password
- your country

Just tap on 'sign up' when finished.

| Identification information  Proto  Front  Proto  Confin parson  Confin parson  Co |  |                  |                                   |          |   |
|----------------------------------------------------------------------------------------------------|--|------------------|-----------------------------------|----------|---|
| Prode     Final     Final     Confin passed     Confin passed     Confin passed     Confin passed                                                                                                    |  | formation        | Identification in                 |          |   |
| final     fission     fission     confirm passion     confirm passion     confirm     passion     confirm     passion                                                                                                    |  |                  |                                   | Pseudo   | • |
| Remod     Contra period     Contra period     Ling                                                                                                    |  |                  |                                   | Email    | • |
| O Country O Lang                                                                                                    |  | Confirm password | ٥                                 | Password | • |
|                                                                                                    |  | Lang             | ٥                                 | Country  | • |
| CONTINUE +                                                                                                    |  | ecount 2         | CONTINUE -<br>Already have an acc |          |   |

Now you can connect to Kinomap with your account and fully enjoy the experience.

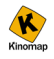

# CONNECT MY EQUIPMENT FOR THE FIRST TIME

#### Bluetooth Connection (Only For IOS):

If you have Bluetooth classic equipment, you need to pair it with the IOS Bluetooth settings before adding it to Kinomap (IOS only).

| iPad 1 | Settings            | 15:05<br>Bluetoo | 8 99 % <b>=</b> |
|--------|---------------------|------------------|-----------------|
| _      |                     |                  |                 |
|        | Airplane Mode       | Bluetooth        |                 |
| 2      | Wi-Fi Kinomap       | DEVICES ()       |                 |
| *      | Bluetooth On        | BH-G6417-065     | Not Paired      |
|        |                     | Now Discoverable |                 |
|        | Notification Center |                  |                 |
| 8      | Control Center      |                  |                 |
|        | Do Not Dieturb      |                  |                 |

The connect process is similar for Android and IOS

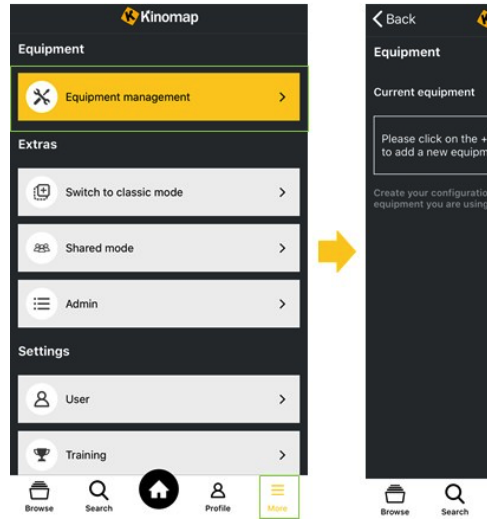

 Go the 'more' menu and tap on 'Equipment management'

### - Tap on the '+' button:

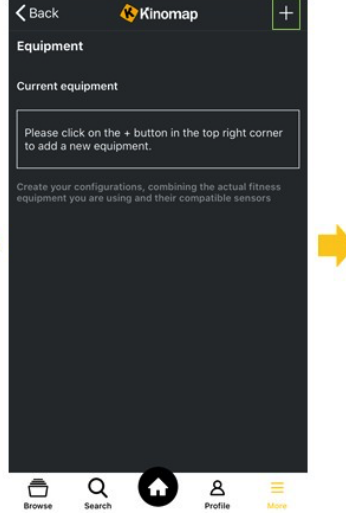

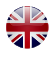

- Select your equipment type:

- Select your brand in the list:

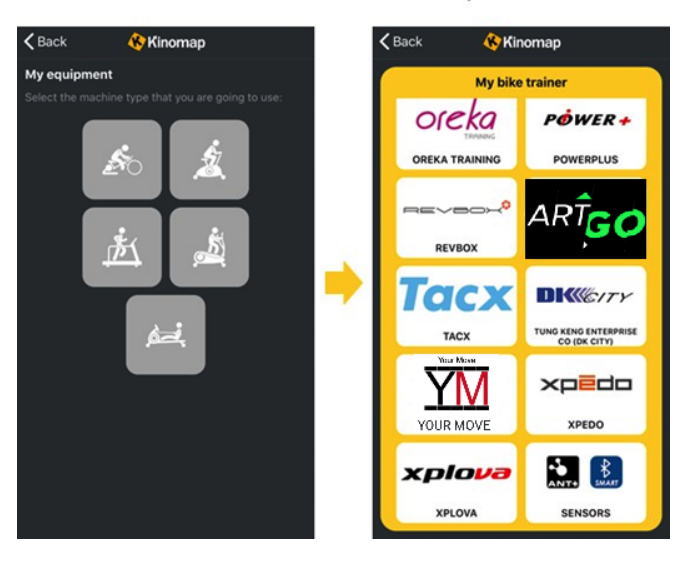

#### Select the brand 'YOUR MOVE' or 'ARTGO'.

For 'SIXTUS' brand models, please select the brand 'YOUR MOVE' (paring protocol is the same).

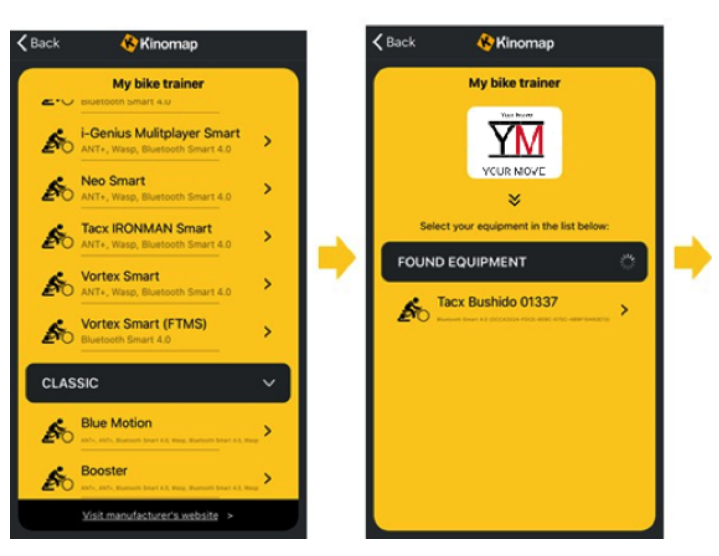

- Now select the model:

- Your equipment is detected, select it:

Please **select your bike model** (SPINN1000, SPINN2000, SPINN3000, etc.), **or treadmill** (TAP\_100, TAP\_100\_APP, TAP\_120, TAP\_140, TAP\_160, TAP\_160\_PRO, TAP\_180, etc.).

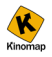

- Now you can see your equipment profile. Tap on it if you want to check the connection and the received values - You should see the 'connected' status and some values (different according to your equipment) when pedaling:

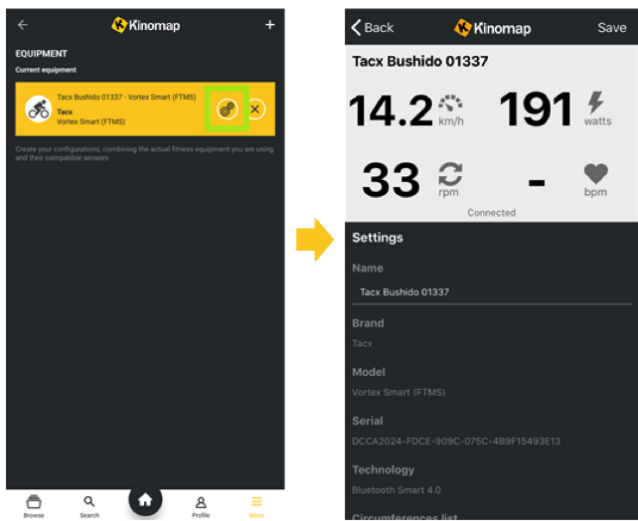

### SCREEN MIRRORING TO SMART TV

To activate the mirroring option on your smart TV, please follow the instruction on your smartphone and/or TV. For any further information, please check out this link: https://support.kinomap.com/hc/en-us

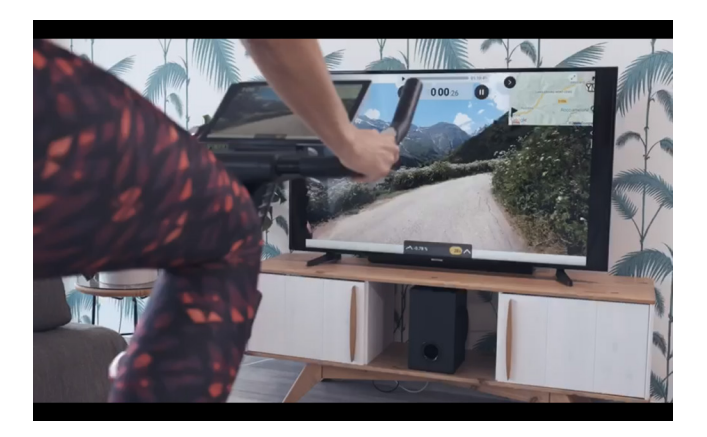

EXTERNAL RPM SENSORS OR HEART RATE MONITORS CAN BE CONNECTED USING BLUETOOTH SMART (BLE) AS AN ADDITIONAL SENSOR.

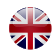

### DIRECT CONNECTION TO SMART TV

Or connect to this link: https://remote.kinomap.com/qr-code with your smart TV and follow the instructions.

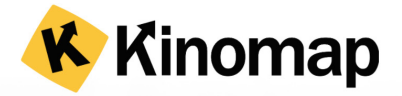

- 1. Check if you have the Kinomap 2 app installed and connected to your indoor training equipment.
- 2. On your phone or tablet, go to 'More > Remote display' in the kinomap app.
- 3. Scan the QR code with your phone or tablet.

A Please ensure that you have a stable internet connection and that you switched off your screensaver on this screen before training. In case of disconnection, exit your session on your tablet/smartphone and resume where you were.

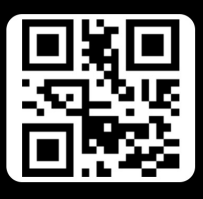

Scan the QR code above

or

Enter this code in the mobile application

514255

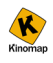

# iOS

- Go to the 'equipment management' menu:

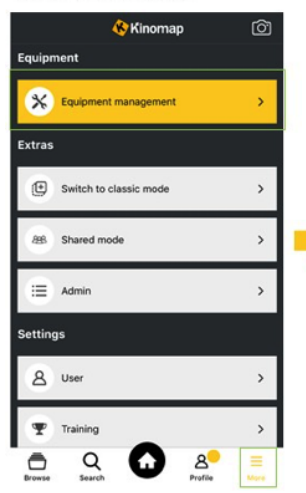

- Tap on the '+' button and select 'Add new sensor':

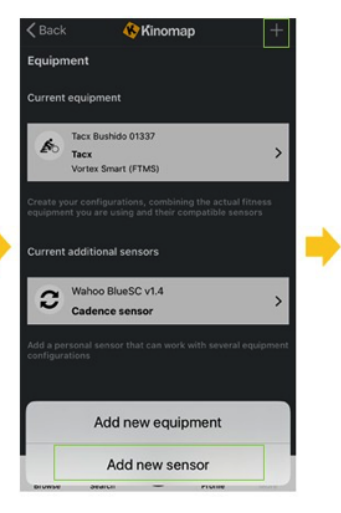

- Select your type of sensor:

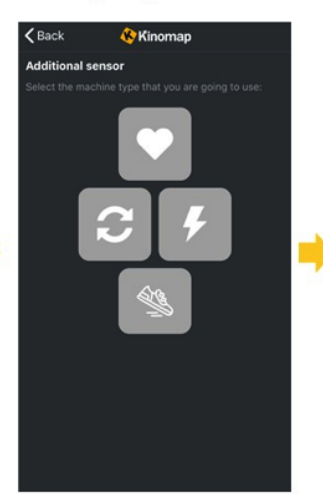

- Your sensor is detected, please select it:

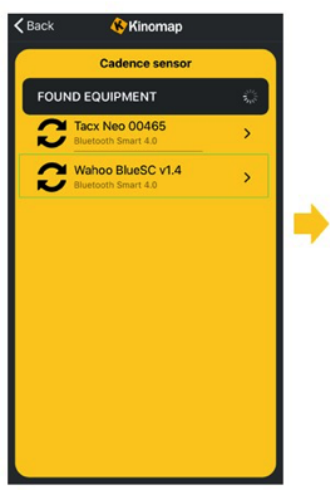

- Now you see your sensor in the list:

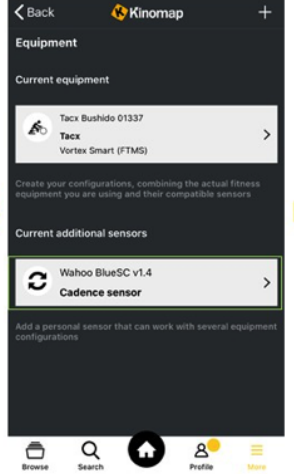

- Tap on it and check the values received:

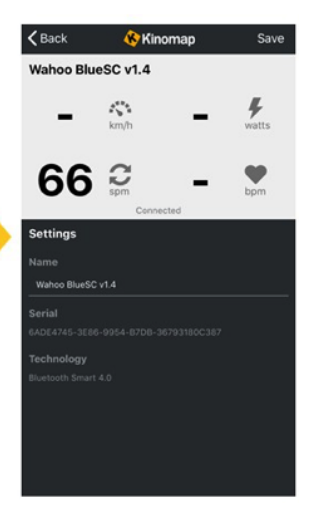

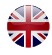

### ANDROID

- Go to the 'equipment management' menu:

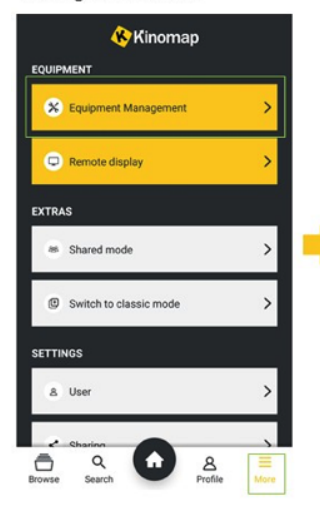

- Tap on the 'screw' button on your equipment profile:

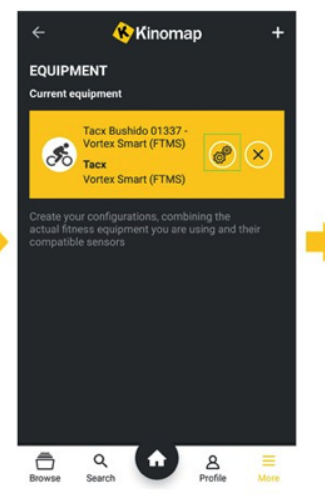

- Swipe down and tap on 'ADD ADDITIONAL SENSOR':

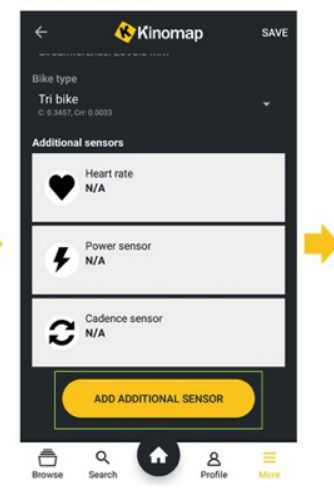

- Your sensor is detected, please select it:

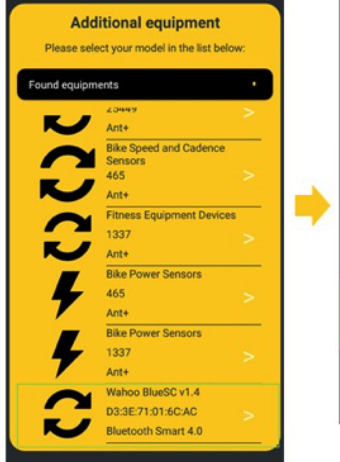

- Now you see your sensor in your equipment profile:

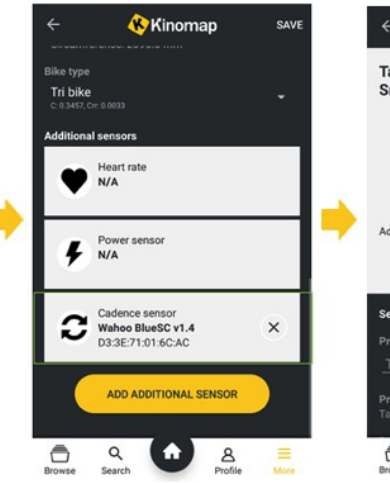

- Swipe up and check the values received:

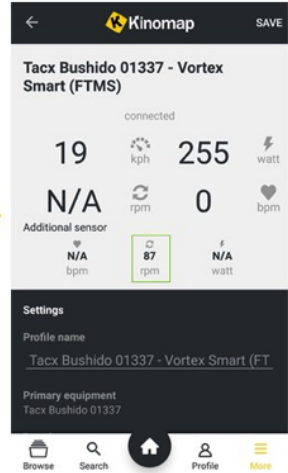

Note: You can add more than one additional sensor. In this case, just follow the same steps to add a cadence sensor or a power meter.

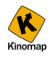

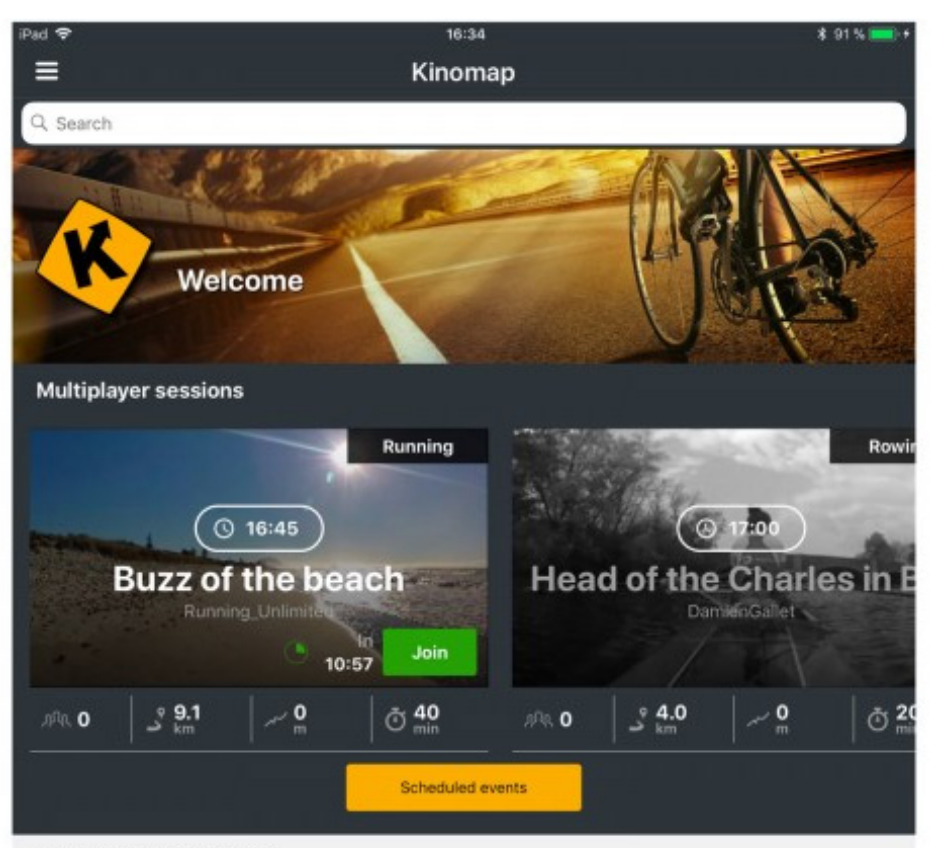

#### Recommended for you

4 videos

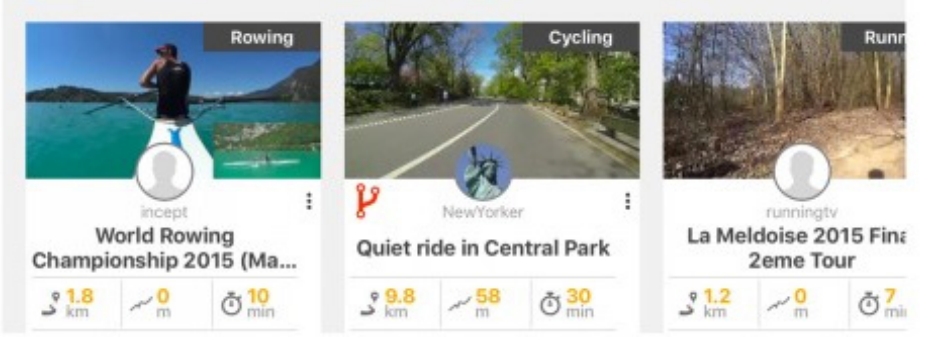

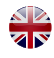

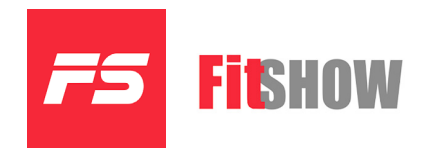

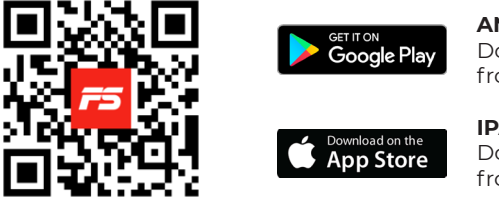

**ANDROID** Download your favorite application from Google PlayStore.

**IPAD / IPHONE** Download your favorite application from the AppStore.

Check if your mobile device reflects the requirements of the application. The requirements are indicated within the Google PlayStore or the AppStore.

Note: In order to scan the QR Code, you must first download the QR READER App on your device. Available in both Apple Store and Google Play.

# **CREATE A USERNAME AND A PASSWORD**

First time users must sign up for a username and password in order to save their personal workout history.

If you've already registered, please enter your username and password to login.

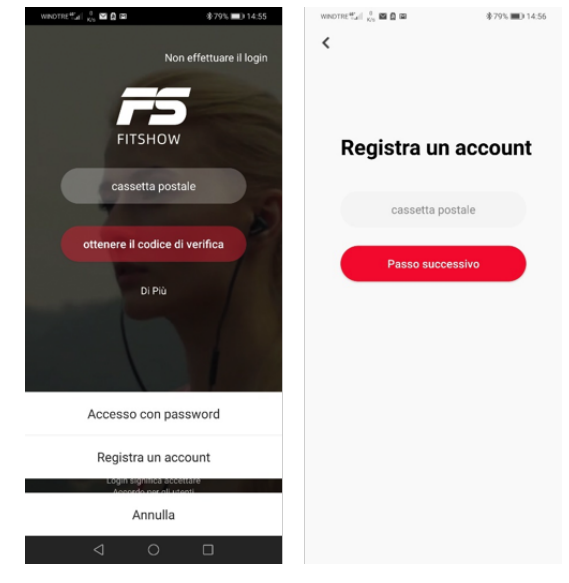

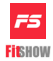

# HOW TO SYNC THE DEVICE

Enable Bluetooth on your device for indoor exercise and make sure it is not connected to other devices.

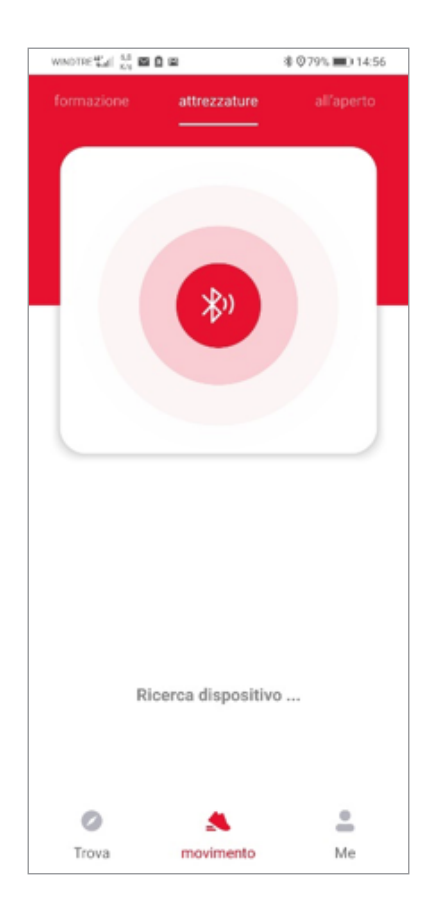

With Bluetooth enabled, the app will automatically locate your device. Connect to the corresponding device to ensure proper integration. Once connected, if you click on the device image, the Device Details will appear, displaying the obtainable range of specifications.

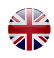

### **OPERATIONAL INSTRUCTIONS**

Once connected, the app will display different modes (Free Mode, Natural Scenery, Sports Course, Prgoram Mode, Map Mode). You can select one mode and click the START button to begin exercising.

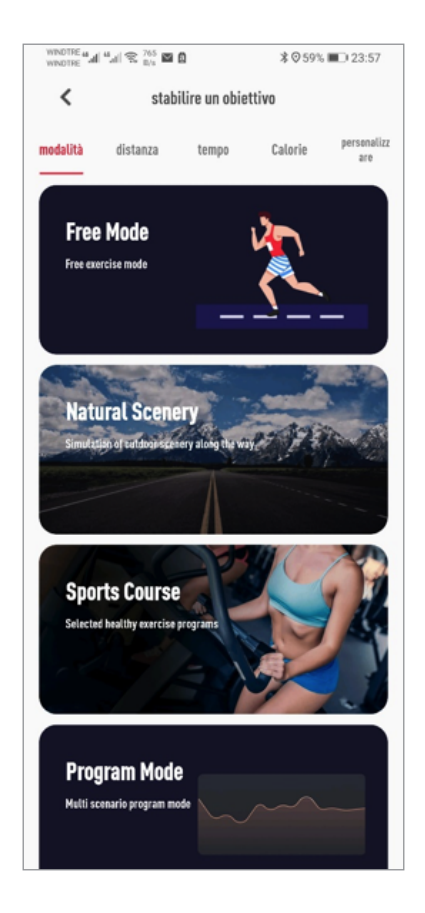

Moreover, you can do your workout in a different mode: Distance Travelled, Time Elapsed, Calories Burned, Custom Mode, etc..

Once you've completed your workout, hit the STOP button and the FitShow will save this session in your workout history.

To change other settings, Click ME button located at the bottom right (home page).

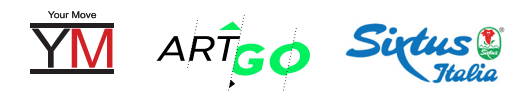

### c/o PERFECT PRICE SRL

Via F. Ferrucci 57 59100 Prato (PO) Italia